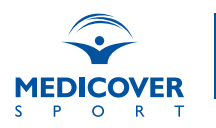

# **PRZEWODNIK** DLA UŻYTKOWNIKÓW PAKIETÓW SPORTOWYCH

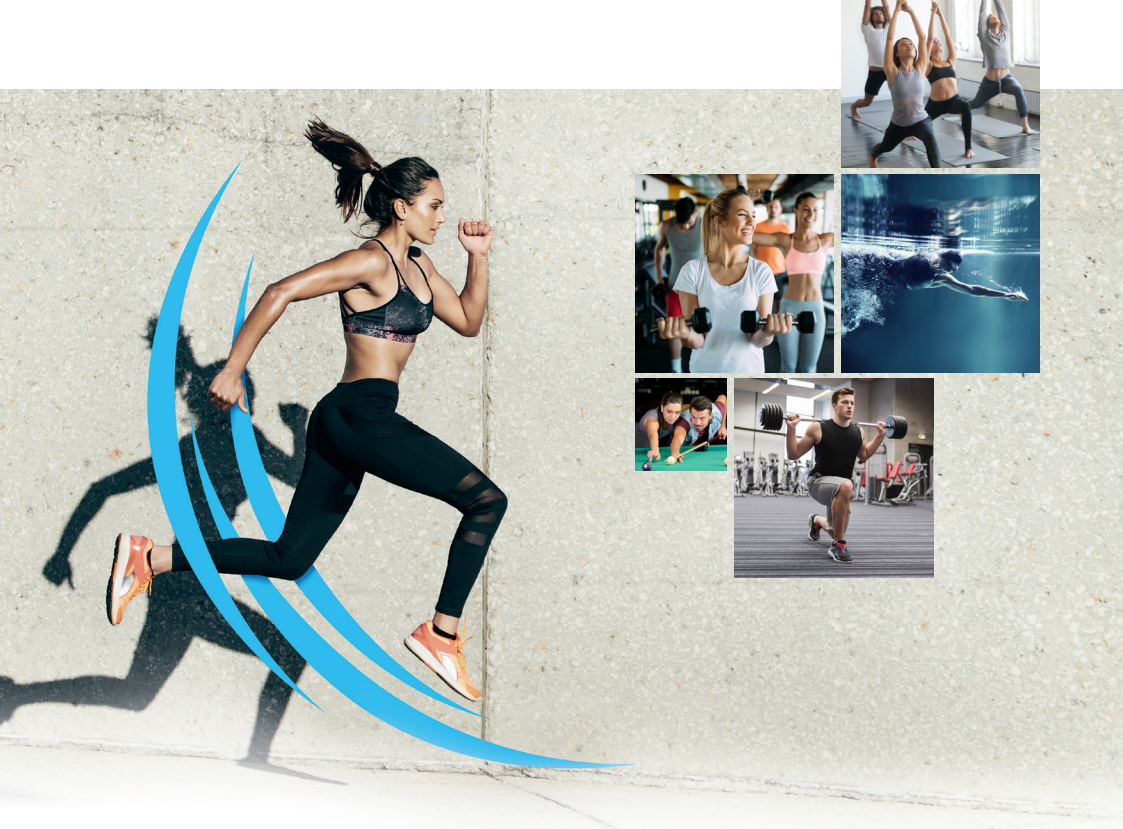

POMAGAMY CI BYĆ ZDROWYM, ABYŚ MÓGŁ CIESZYĆ SIĘ ŻYCIEM

Z Medicover Sport możesz zadbać o odpowiednią dawkę aktywności fizycznej każdego dnia. Zadbamy o Twoje zdrowie holistycznie.

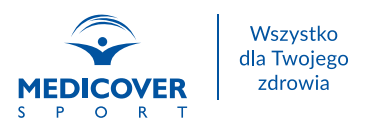

### **SPIS TREŚCI**

| Zapis na pakiet                                                         | 4 🕨  |
|-------------------------------------------------------------------------|------|
| Zakup pakietu dla osoby towarzyszącej, dziecka oraz seniora             | 5 🕨  |
| Aktywacja pakietu                                                       | 6 🕨  |
| Aplikacja mobilna Medicover Sport                                       | 6 🕨  |
| Jak korzystać z pakietów sportowych?                                    | 7 🕨  |
| Wyszukiwarka obiektów                                                   | 8 🕨  |
| Rejestracja wejścia do obiektu - osoba dorosła                          | 10 🕨 |
| Rejestracja wejścia do obiektu - dziecko z własnym telefonem komórkowym | 11 🕨 |
| Rejestracja wejścia do obiektu - dziecko bez własnego telefonu          | 11 🕨 |
| Sprawdź swój pakiet                                                     | 12 🕨 |
| Pomocne komendy SMS                                                     | 13 🕨 |
| Masz dodatkowe pytania?                                                 | 14 🕨 |

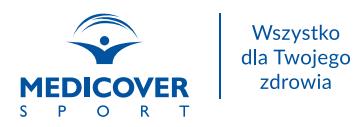

### Z pakietów Medicover Sport skorzystasz w całej Polsce

Jako użytkownik Medicover Sport możesz korzystać z obiektów partnerskich zlokalizowanych w całym kraju. Do Twojej dyspozycji pozostaje ponad 5000 obiektów sportowych, rekreacyjnych i rozrywkowych.

Listę obiektów znajdziesz w wyszukiwarce na stronie: www.medicoversport.pl/wyszukiwarka.

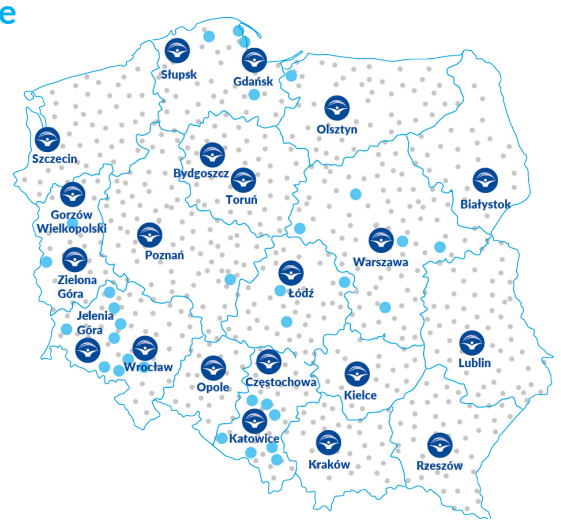

### **Dajemy Ci wybór**

Różne drogi do zdrowszego ruchu, w zależności od potrzeb i upodobań.

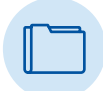

Zarządzaj swoją aktywnościa fizyczna

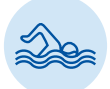

Sport, rekreacja i rozrywka

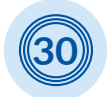

Ponad 30 rodzajów aktvwności

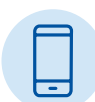

innymi basen, siłownia, zajęcia fitness, joga, taniec, sztuki walki, sauna, grota solna, ścianka wspinaczkowa, park trampolin i wiele więcej

Ulubione usługi, między

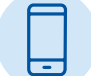

Łatwość obsługi dzięki aplikacji mobilnej

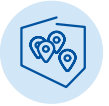

Ponad 5000 objektów na terenie całej Polski

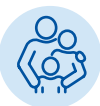

Pakiety dla Ciebie i Twoich bliskich

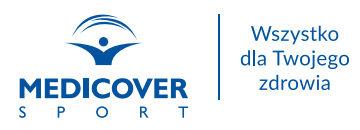

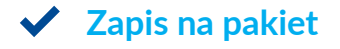

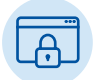

Zaloguj się na platformę Medicover Benefits i wybierz zakładkę "Benefity abonamentowe"

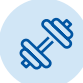

Z dostępnych benefitów wybierz "Multipakiet Sportowy Medicover Sport"

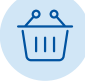

Zapoznaj się z opisem oferty, a następnie przejdź do opcji "Zamów benefit"

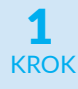

Wypełnij formularz - wybierz wariant pakietu oraz podaj swoje dane

Zaakceptui KROK wymagane zgody

Potwierdź **KROK** zamówienie

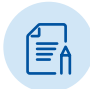

Po złożeniu zamówienia potwierdzenie dostępne jest w zakładce "Użytkownik" > "Twoje benefity". Znajdziesz tam zgodę na potracenie z wynagrodzenia, która należy dostarczyć do działu kadr w Twojej firmie.

Do daty aktywacji pakietu status zamówienia to "oczekuje na aktywację", z dniem aktywacji zmieni się on na "aktywny".

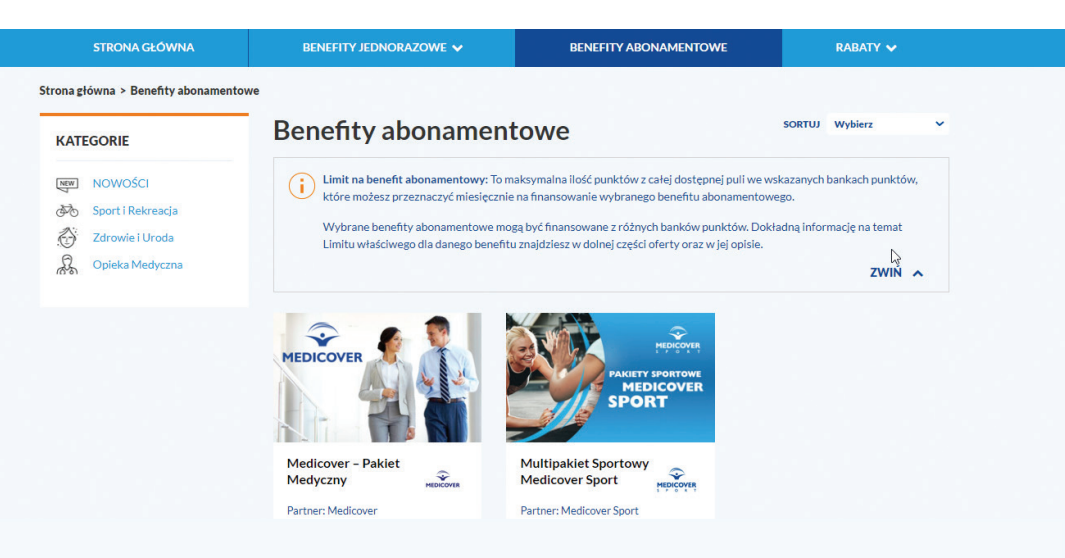

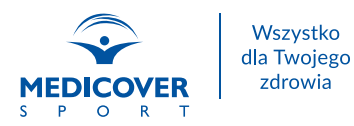

### Zakup pakietu dla osoby towarzyszącej, dziecka oraz seniora

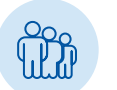

### OSOBA TOWARZYSZĄCA I/LUB DZIECKO

Oferta Medicover Sport jest kierowana również do osób najbliższych pracownikom. Ich dostępność zależy od indywidualnych warunków umowy.

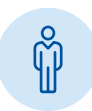

### **SENIOR**

Zakup pakietu dla osób powyżej 60 roku życia odbywa się przez stronę dedykowaną tej grupie odbiorców.

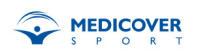

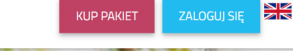

## Pakiet 60UP

Postaw z nami na zdrowszy ruch.

- KUP PAKIET
- 1. Wejdź na stronę www.medicoversport.pl/pakiety/60up.
- 2. Na górze strony znajduje się dokładny opis oferty.
- 3. Przejdź do formularza zgłoszeniowego.
- 4. Wypełnij dane osobowe.
- 5. Zapłać.
- 6. Gotowe!

Zapis na pakiet 60UP! możliwy jest do 20-go dnia miesiąca. Zamówienia złożone w terminie będą aktywne od najbliższego miesiąca. Pod koniec miesiąca poprzedzającego start pakietu sportowego otrzymasz SMS powitalny.

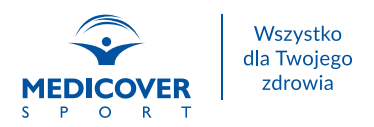

### ✓ Aktywacja pakietu

Pakiety sportowe Medicover Sport aktywowane są 1-go dnia miesiąca. Z końcem miesiąca poprzedzającego korzystanie z pakietu otrzymasz SMS powitalny z informacją o dacie aktywacji.

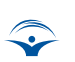

Witamy w Medicover Sport! Twoj pakiet goFIT / FIT&more bedzie aktywny od dnia rrrr-mm-dd\*.

Jeśli masz wątpliwości czy okres aktywności pakietu rozpoczął się, możesz sprawdzić to wysyłając SMS o treści **PAKIET** na numer **661 000 556.** 

### Aplikacja mobilna Medicover Sport

Aplikacja mobilna Medicover Sport jest narzędziem stworzonym dla Twojej wygody.

Aktywacja aplikacji jest możliwa dopiero w dniu aktywacji pakietu.

#### Instalacja aplikacji

Aplikację możesz pobrać ze sklepu Google Play lub App Store. Po jej zainstalowaniu podaj wymagane dane, by aktywować aplikację.

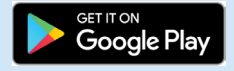

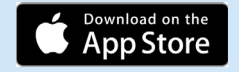

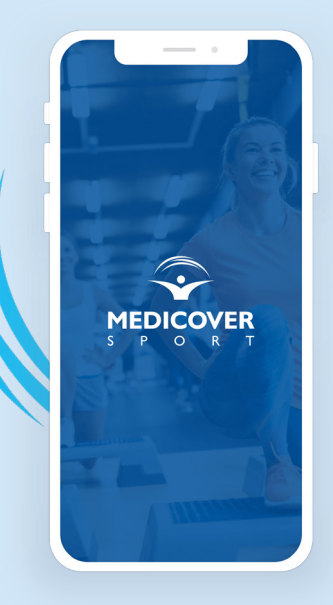

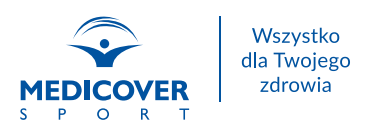

### Funkcjonalność aplikacji mobilnej

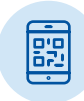

#### Rejestracja wejść:

- QR kod
- SMS

| Q | 0  |
|---|----|
| G | ·) |

#### Wyszukiwarka obiektów

Intuicyjna wyszukiwarka obiektów w Twojej okolicy z możliwością wyboru usług oraz lokalizacji uwzględniając odległość od bieżącego położenia.

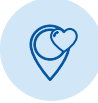

### Ulubione obiekty partnerskie

Dodaj do ulubionych obiekt często przez Ciebie odwiedzany i rejestruj wejścia jeszcze szybciej!

| ٩         |  |
|-----------|--|
| $\bigcap$ |  |
| <b>_</b>  |  |

### Aktualności

Bądź na bieżąco z nowościami i ciekawymi inicjatywami Medicover Sport.

| <br> |    |     |
|------|----|-----|
|      |    | ÷   |
|      | 2  | L . |
| _    | Ξ. | L . |
|      | •  | L . |
|      |    |     |

#### Szczegóły pakietu

Informacje o posiadanym pakiecie wraz z liczbą pozostałych wejść.

### Jak korzystać z pakietów sportowych?

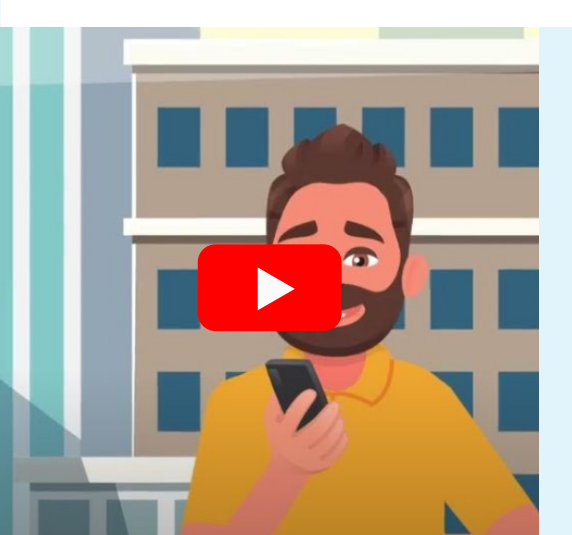

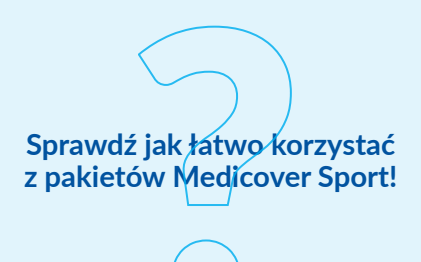

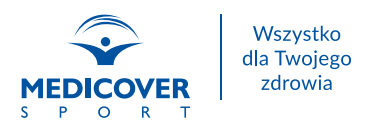

### ✓ Wyszukiwarka obiektów

Intuicyjna wyszukiwarka obiektów umożliwia znalezienie obiektu w dogodnej lokalizacji. Dzięki funkcjonalności wyszukiwarki z łatwością wybierzesz interesujące Cię usługi.

### 🗸 Wyszukiwarka online

|                                         |                                                                                  | R 🧮 Pakiet                                                 | ty∨ Dla          |
|-----------------------------------------|----------------------------------------------------------------------------------|------------------------------------------------------------|------------------|
| Q Wyszukaj usługę / obieł               |                                                                                  | 🧿 Zloka                                                    | lizuj mnie       |
| Rodzaj pakietu 👻                        | Rodzaj usługi 👻 V                                                                | Vięcej filtrów 👻                                           | Wyczyść          |
| Sortuj: A-Z   Z-A   Najbliżs            | sze   Najtrafniejsze   Najpopularniejsze                                         | Licz                                                       | ba obiektów: 162 |
|                                         | Calypso Fitness Warszawa<br>Ochota Adgar<br>O Al. Jerozolimskie 181b<br>Warszawa | Usługi w obiekcie:<br>Siłownia<br>Zajęcia fitness<br>Sauna | Szczegóły        |
| And And And And And And And And And And | FIT/ONE Warszawa<br>al, Jerozolimskie 179<br>Warszawa                            | Usługi w obiekcie:<br>Słłownia<br>Zajęcia fitness          | Szczegóły        |
|                                         | Total Fitness Grochów<br>C Kobielska 23<br>Warszawa                              | Usługi w obiekcie:<br>Siłownia<br>Sauna<br>Zajęcia fitness | Szczegóły        |

- 1. Wejdź na www.medicoversport/wyszukiwarka.
- Sprawdź ustawienia wyszukiwarki, czy zezwalasz stronie na dostęp do Twojej lokalizacji. Zezwalając na dostęp wyszukiwarka automatycznie pokaże obiekty w Twojej okolicy.
- 3. Wybierz rodzaj posiadanego pakietu.
- 4. Jeśli interesuje Cię konkretny rodzaj usługi wybierz go z dostępnej listy.
- Możesz także użyć dodatkowych filtrów w wyszukiwarce, np. "Przyjazne niepełnosprawnym" czy "Otwarte całą dobę".
- Na liście pojawią się obiekty zgodne z Twoimi wytycznymi, będą one także widoczne na mapie.
- 7. Wybierz interesujący Cię obiekt z listy i sprawdź szczegóły usług dostępnych w ramach Twojego pakietu. Jak to zrobić? Sprawdź wszystkie dostępne usługi w obiekcie, a następnie rozwiń szczegóły poniżej by upewnić się czy wybrana usługa jest dostępna w pakiecie.

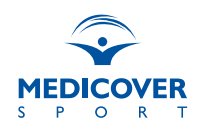

### ✓ Wyszukiwarka w aplikacji mobilnej

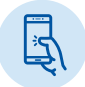

Uruchom aplikację Medicover Sport, która automatycznie wyszukuje obiekty dostępne w ramach Twojego pakietu sportowego.

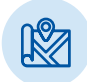

Na ekranie początkowym pojawi się wyszukiwarka obiektów, uwzględniając Twoją lokalizację. Jeśli geolokalizacja nie działa, sprawdź w ustawieniach telefonu czy wyrażasz zgodę na korzystanie z lokalizacji przez aplikację.

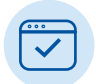

Rozwiń wstążkę "Filtruj obiekty" i ustaw interesujące Cię filtry. Możesz filtrować obiekty względem miejscowości, odległości od Twojej obecnej lokalizacji, według rodzaju usługi, a także dopłat w obiekcie. Wybierając filtr "Tylko nowe" zobaczysz obiekty, które w ostatnim czasie pojawiły się w ofercie Medicover Sport.

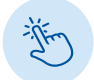

Po wskazaniu wybranych filtrów kliknij "Pokaż obiekt". Na mapie zobaczysz wszystkie obiekty odpowiadające Twoim wyborom.

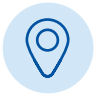

Wybierz jedną z widocznych pinezek by sprawdzić szczegóły obiektu – nazwa, adres oraz godziny otwarcia.

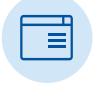

Jeśli chcesz poznać usługi dostępne w obiekcie, kliknij na widoczną wizytówkę, aplikacja przekieruje Cię do profilu obiektu.

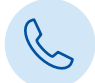

Profil obiektu poza nazwą i adresem zawiera także dane kontaktowe, godziny otwarcia i listę dostępnych usług.

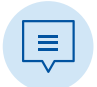

Wybierając jedną z widocznych usług poznasz szczegóły dostępności usługi w ramach Twojego pakietu.

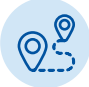

Dzięki funkcji "Trasa" możesz w szybki sposób uruchomić nawigację w swoim smartfonie by nawigować drogę do wybranego obiektu.

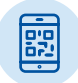

Wybierając opcję "Zarejestruj wejście" w szybki sposób zarejestrujesz wejście do obiektu.

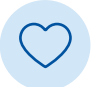

Klikając w serduszko w prawym górnym rogu dodasz obiekt do ulubionych, dzięki czemu jeszcze szybciej będziesz rejestrować kolejne wejścia do wybranego obiektu.

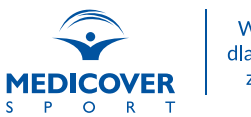

### Rejestracja wejścia do obiektu

### **OSOBA DOROSŁA**

#### Przez aplikację mobilną Medicover Sport:

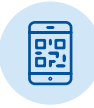

#### QR kod

Uruchom aplikację i znajdź wybrany obiekt. Kliknij "Zarejestruj wejście", następnie wybierz usługę, z której chcesz skorzystać i potwierdź rejestrację wejścia. Pokaż na recepcji QR kod, by pracownik obiektu mógł go zeskanować lub zeskanuj go samodzielnie poprzez czytnik QR kodów. I to wszystko!

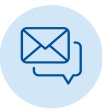

#### SMS

Uruchom aplikację i znajdź wybrany obiekt. Kliknij "Zarejestruj wejście", następnie wybierz usługę, z której chcesz skorzystać i potwierdź rejestrację wejścia. Telefon automatycznie przekieruje Cię do wysyłki SMS z kodem wybranej usługi, na numer **661 000 556**. Wyślij wiadomość i pokaż na recepcji SMS zwrotny. To wszystko!

#### Przez SMS

Wyślij SMS (opłata zgodnie z taryfą operatora) na numer **661 000 556** w treść wpisując tylko kod usługi, z której chcesz skorzystać.

Kod usługi otrzymasz w recepcji obiektu lub w aplikacji mobilnej Medicover Sport. Pokaż SMS w recepcji, by cieszyć się z wybranej usługi!

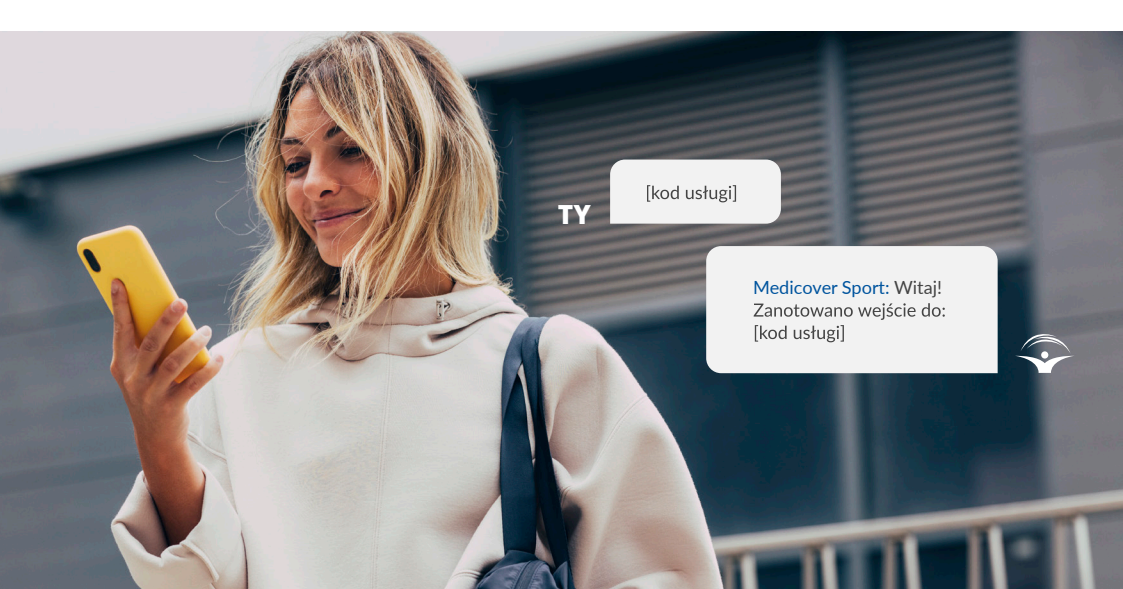

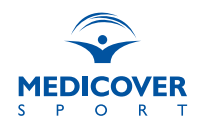

### DZIECKO Z WŁASNYM TELEFONEM KOMÓRKOWYM

W przypadku posiadania przez dziecko własnego telefonu rejestracja wejścia do obiektu odbywa się według schematu rejestracji wejścia osoby dorosłej.

### DZIECKO BEZ WŁASNEGO TELEFONU

Jeśli dziecko nie posiada własnego telefonu komórkowego, jego pakiet można przypisać 3 opiekunom. ID dziecka przychodzi w wiadomości powitalnej od Medicover Sport po aktywacji pakietu sportowego.

### Przez aplikację mobilną Medicover Sport:

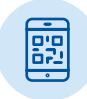

#### QR kod

Uruchom aplikację i na pasku wyszukiwarki wybierz pakiet dziecka. Znajdź wybrany obiekt. Kliknij "Zarejestruj wejście", następnie wybierz usługę, z której chcesz skorzystać i potwierdź rejestrację wejścia. Pokaż na recepcji QR kod, by pracownik obiektu mógł go zeskanować lub zeskanuj go samodzielnie poprzez czytnik QR kodów. I to wszystko!

|          | 1   |
|----------|-----|
|          | רו  |
| جے       | 1   |
|          | ~   |
|          | • / |
| <u> </u> | ~   |

### SMS

Uruchom aplikację i na pasku wyszukiwarki wybierz pakiet dziecka. Znajdź wybrany obiekt. Kliknij "Zarejestruj wejście", następnie wybierz usługę, z której chcesz skorzystać i potwierdź rejestrację wejścia. Telefon automatycznie przekieruje Cię do wysyłki SMS z kodem wybranej usługi, na numer 661 000 556. Przed kodem usługi należy dopisać **DZIECKO** [id dziecka]. Następnie wyślij wiadomość i pokaż na recepcji SMS zwrotny. To wszystko!

### Przez SMS

Wyślij SMS (opłata zgodnie z taryfą operatora) na numer **661 000 556** w treść wpisując **DZIECKO** [*id dziecka*] [*kod usługi*].

| ТҮ | DZIECKO [numer ID] [kod<br>usługi]                                |                        |  |
|----|-------------------------------------------------------------------|------------------------|--|
|    | Medicover Sport: Witaj!<br>Zanotowano wejście do:<br>[kod usługi] | $\widehat{\mathbf{v}}$ |  |

Kod usługi otrzymasz w recepcji obiektu lub w aplikacji mobilnej Medicover Sport. Pokaż SMS w recepcji, by cieszyć się z wybranej usługi!

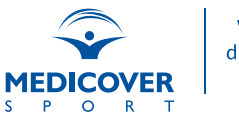

### Sprawdź swój pakiet

Masz wątpliwości odnośnie zakresu posiadanego pakietu? Skorzystaj z funkcjonalności "Sprawdź swój pakiet" - **www.medicoversport.pl/sprawdz-swoj-pakiet.** 

Podając swój numer telefonu, na który zarejestrowany jest Twój pakiet:

Krok 1/2

#### • Sprawdzisz rodzaj posiadanego pakietu

- Zweryfikujesz limit korzystania i interwał między wejściami
- Zaktualizujesz dane
- Sprawdzisz możliwość i sposób zamówienia pakietów dodatkowych, np. dla osoby towarzyszącej, dziecka
- Dowiesz się jak i gdzie korzystać
- Poznasz odpowiedzi na najczęściej zadawane pytania

Wpisz swój numer telefonu

Wyślemy Ci SMS z kodem potwierdzającym.

Twój numer telefonu\*

WYŚLIJ

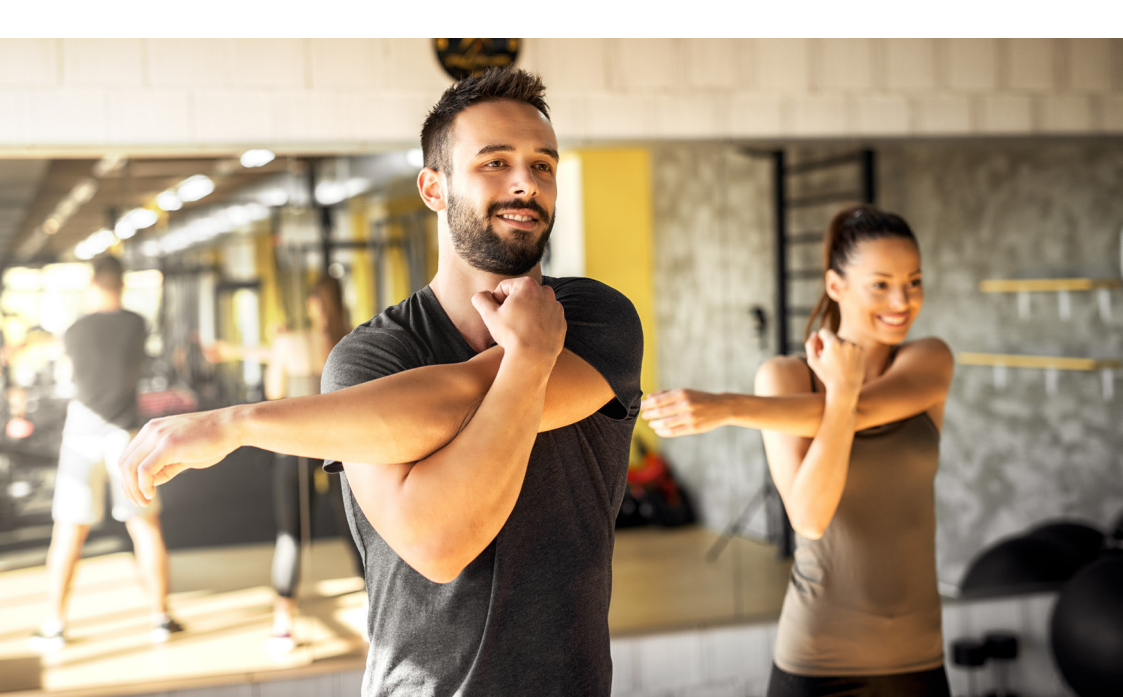

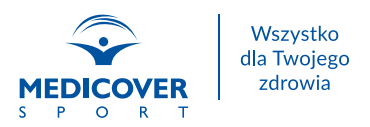

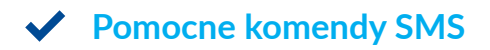

Wyślij wiadomość SMS na numer 661 000 556.

1. Aby sprawdzić czy pakiet jest aktywny

| ΤΥ                                                                       |
|--------------------------------------------------------------------------|
| Twoj pakiet FIT&more Open<br>jest aktywny. Zapraszamy<br>do korzystania! |

2. Aby sprawdzić ile pozostało wejść

| тү | ile |                                          |                        |
|----|-----|------------------------------------------|------------------------|
|    |     | Pozostało 5 wejść do dnia<br>rrrr-mm-dd. | $\widehat{\mathbf{v}}$ |

3. Aby anulować błędnie zarejestrowane wejście

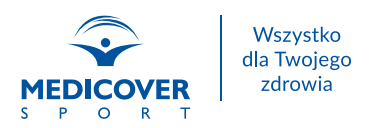

### ✓ Masz dodatkowe pytania?

Do Twojej dyspozycji oddajemy Asystenta pomocy. Znajdują się w nim odpowiedzi na najczęściej zadawane pytania.

Asystent pomocy dostępny jest na stronie: www.medicoversport.pl/asystent-pomocy.

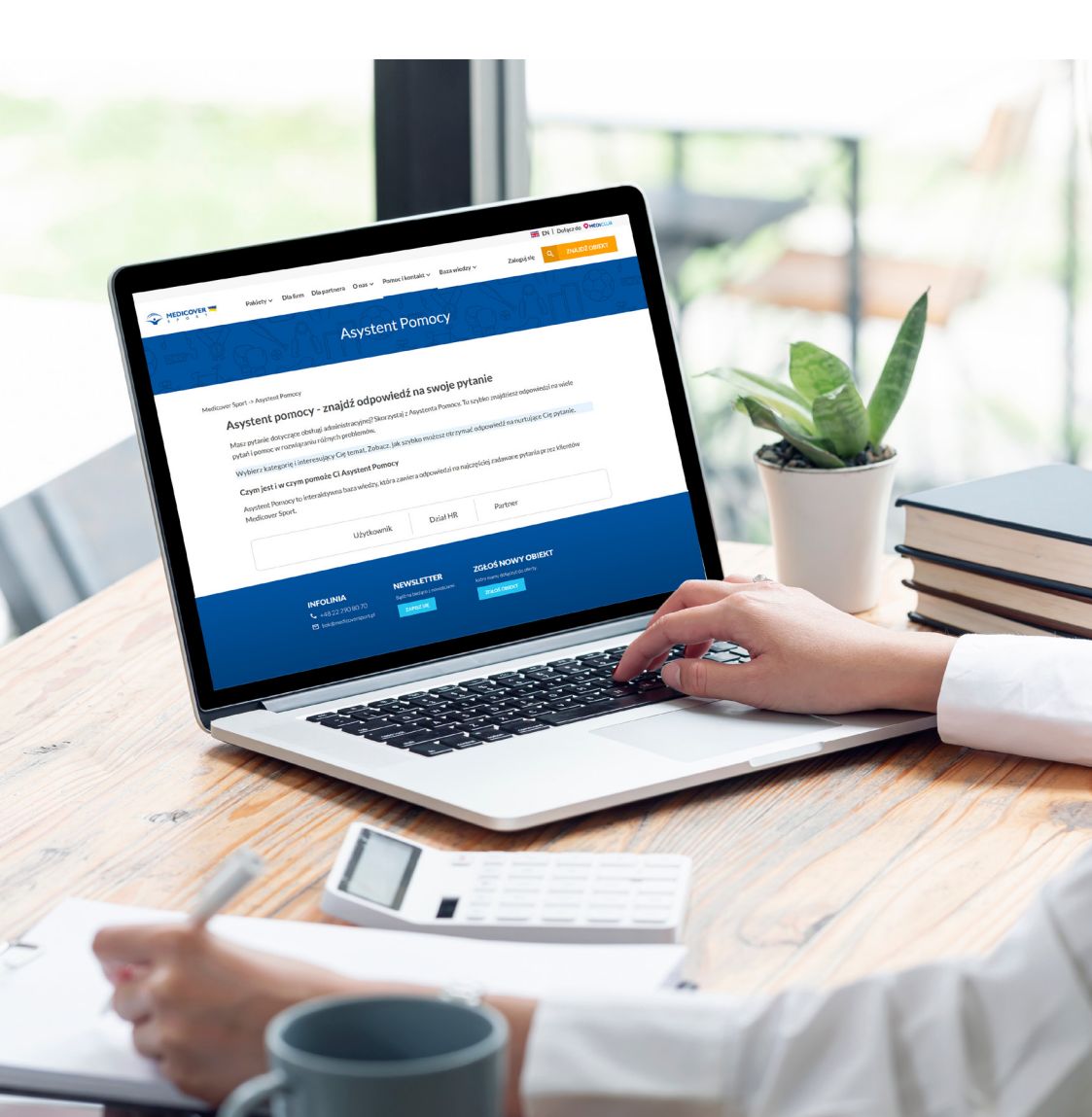

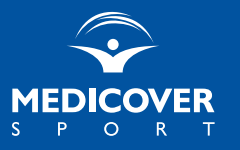

www.medicoversport.pl